## Connessione con la rete senza fili (Wi-Fi)

Il laptop Dell D430 è dotato di una scheda wireless integrata in grado di supportare reti senza fili di tipo *a/b/g/draft n* (<u>http://it.wikipedia.org/wiki/Wi-Fi</u>). Per utilizzarla con successo basta seguire questa semplice procedura guidata .

Sul lato destro del laptop è presente un interruttore che accende o spegne la connettività Wi-Fi (la posizione 0 indica che la scheda è disattivata; 1 che invece è attiva). Se la scheda è già attiva, basta continuare a far correre verso il basso l'interruttore (verso la serigrafia rappresentata con i doppi apici) per *forzare* il rilevamento di tutte le eventuali reti senza fili presenti nel vostro punto di interesse.

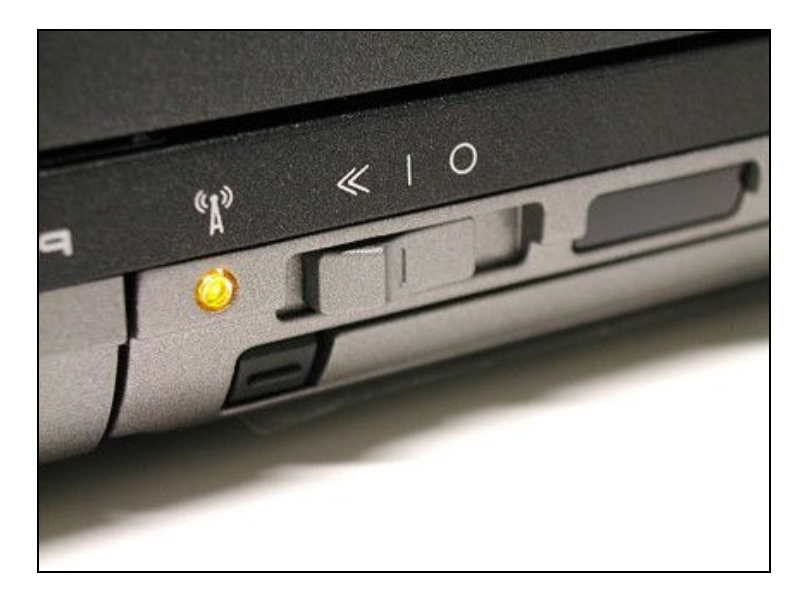

Alla pressione del tasto, il software **WiFi Catcher** elencherà sul monitor del pc le reti rilevate. Per procedere con la connessione, cliccare su *Gestore senza fili...* 

| R | Reti disponibili del localizzatore di reti Wi-Fi Catcher™ 🛛 💽 |               |     |              |     |  |  |  |  |
|---|---------------------------------------------------------------|---------------|-----|--------------|-----|--|--|--|--|
|   |                                                               | Nome rete     |     | Potenza segr | ale |  |  |  |  |
|   | 날 🗎                                                           | APAssistenza  |     |              |     |  |  |  |  |
|   | \$                                                            | umd           |     | 6            |     |  |  |  |  |
|   |                                                               |               |     |              |     |  |  |  |  |
|   |                                                               |               |     |              |     |  |  |  |  |
|   |                                                               |               |     |              |     |  |  |  |  |
|   |                                                               |               |     |              |     |  |  |  |  |
|   |                                                               |               |     |              |     |  |  |  |  |
|   |                                                               |               |     |              |     |  |  |  |  |
|   |                                                               |               |     |              |     |  |  |  |  |
|   | •                                                             |               | 111 |              | 4   |  |  |  |  |
|   | Gesto                                                         | re senza fili |     |              | ОК  |  |  |  |  |
|   | Assistenza e Servizi, versione 1.0 del 25 novembre 2008       |               |     |              |     |  |  |  |  |

## Connessione con la rete senza fili (Wi-Fi)

A questo punto sarà sufficiente evidenziare la rete da utilizzare per la connessione e cliccare sul tasto *Connetti*.

| Mostra Tutte | •                  |          |
|--------------|--------------------|----------|
| VMCLite      | Connessione remota | <i>w</i> |
| APAssistenza | Rete protetta      | lite.    |
|              | Rete non protetta  | llie     |

Nel caso si tenti di accedere ad una rete protetta con password apparirà una ulteriore finestra che inviterà ad immettere le credenziali di accesso. Al termine dell'inserimento della password, cliccare nuovamente sul tasto *Connetti*.

| Connessione a una rete                                                                                                    |  |  |  |  |  |  |
|----------------------------------------------------------------------------------------------------|--|--|--|--|--|--|
| Digitare la chiave di protezione di rete o la passphrase per APAssistenza<br>La persona che ha configurato la rete può comunicare la chiave o la passphrase. |  |  |  |  |  |  |
|                                                                                                    |  |  |  |  |  |  |
| <u> </u>                                                                                                    |  |  |  |  |  |  |
|                                                                                                    |  |  |  |  |  |  |
| Se si dispone di un' <u>unità memoria flash USB</u> con le impostazioni di rete per<br>APAssistenza, inserirla ora.                                          |  |  |  |  |  |  |
| Connetti Annulla                                                                                                    |  |  |  |  |  |  |
| Assistenza e Servizi, versione 1.0 del 25 novembre 2008                                                                                                    |  |  |  |  |  |  |

## Connessione con la rete senza fili (Wi-Fi)

Come ultima opzione, sarà possibile scegliere se salvare la rete nell'elenco delle connessioni preferite ed eventualmente di riconnettersi tutte le volte che quest'ultima verrà nuovamente rilevata

| 🚱 🧟 Connessione a una rete                                   |        |
|--------------------------------------------------------------|--------|
| Connessione a APAssistenza riuscita                          |        |
| Salva questa rete ☑ Avvia questa connessione automaticamente |        |
|                                                              | Chiudi |

Assistenza e Servizi, versione 1.0 del 25 novembre 2008